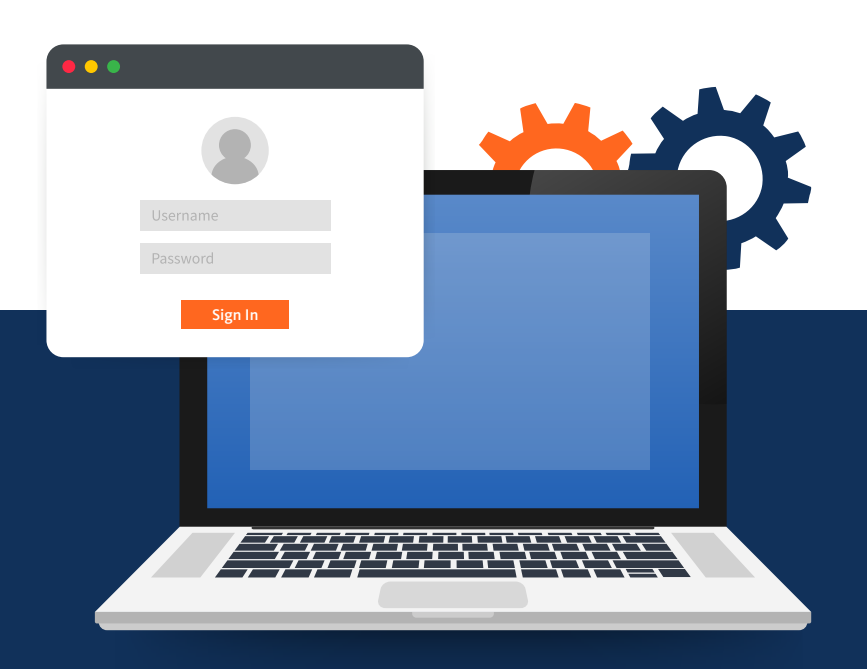

# Ready to Register with Availity? Follow these Six Simple Steps

Not sure how to register an organization with Availity's multi-payer portal? Availity requires each user to have his/her own unique user account to work with participating payers. Here's some guidance to get you on your way.

# **Step 1:** Create a User Account

If you are new to Availity and want to register a new Provider or Billing Services Organization, go to **Availity.com** to first create a user account. Click either Providers or Billing Services.

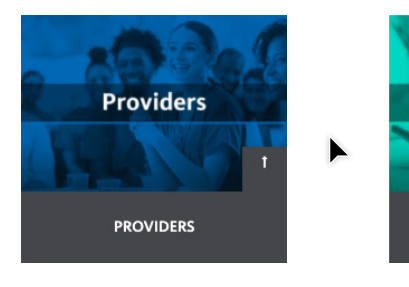

Billing Services

# **Step 2:** Input Your information

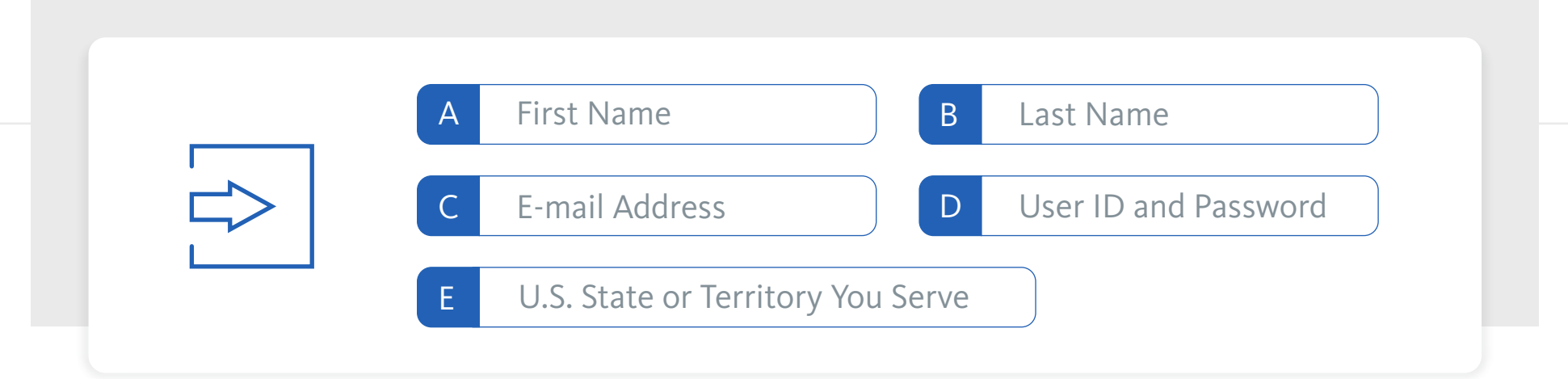

### **Step 3:** Choose Three Security Questions.

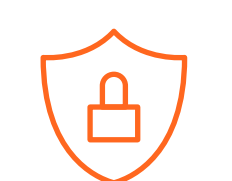

-- Choose a secret question to add greater security --

 $\sim$ 

#### \*\*\*\*\*

| Step 4: Verify and Submit Your Information |                                                         |                    |  |
|--------------------------------------------|---------------------------------------------------------|--------------------|--|
|                                            | <ul><li>A First Name</li><li>C E-mail Address</li></ul> | B Last Name Submit |  |

# **Step 5:** Email Confirmation

Go to your inbox and confirm your email address within 24 hours.

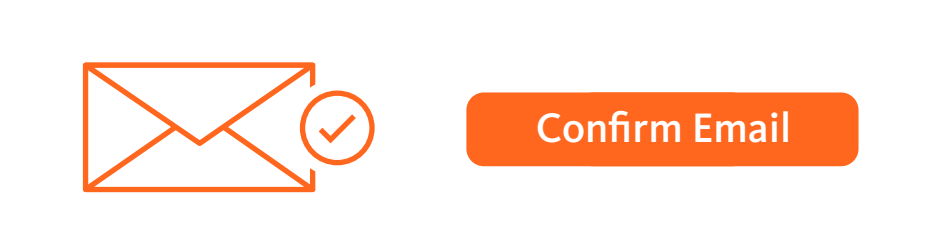

# **Step 6:** Multi-Factor Authentication

Log in to Availity Portal where you will receive a prompt to enroll in 2-step authentication.

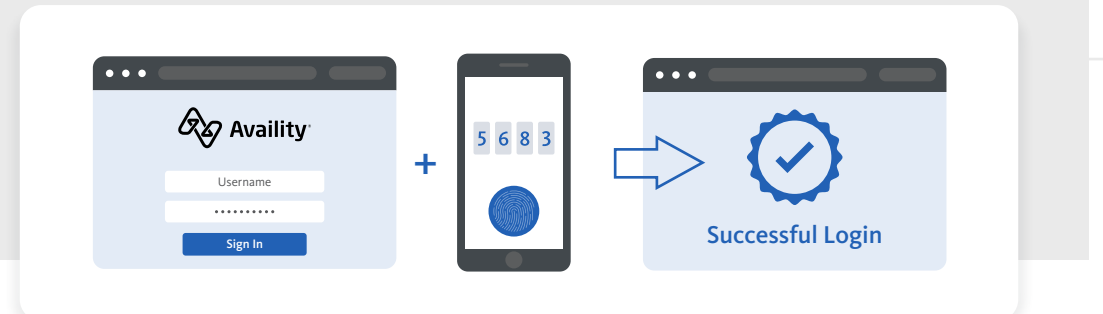

Once you complete 2-step, you will land on the Availity Portal home page where you'll receive a notification with instructions on registering your organization.

Your user registration with Availity is now complete. We are excited to have you on board!

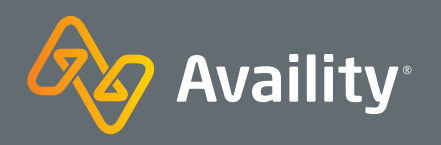

Where healthcare **connects.**